附件

### 操作指南

### 一、信息采集

1. 登录"吉林省建筑市场监管公共服务平台"(网址: <u>http://cx.jljsw.gov.cn/</u>)
 或登录"吉林省勘察设计协会"(网址: <u>http://www.jlskcsjxh.com/</u>)点
 击"注册师教育系统"

| 吉林省              | 建筑          | 市场监管公             | 公ま     | 专服务平台             | the second second | the second       |               |                       |             |            |
|------------------|-------------|-------------------|--------|-------------------|-------------------|------------------|---------------|-----------------------|-------------|------------|
| JILIN PROVINCE   | E BUILDING  | MARKET REGULATION | PUBLIC | SERVICE PLATFORMS |                   |                  | -11           |                       |             |            |
| 首页               |             | 企业信息              | li.    | 人员信息              | 工程项目信息            |                  | 诚信信机          | ti I                  | 政策          | 言忠、        |
| 今天走2010年9月2      |             |                   |        |                   |                   |                  |               |                       |             |            |
| )信息检索            |             |                   |        |                   | ▶ 文件信,            | <b>ス</b><br>从テルキ | SE 010 SE 101 | 55 9958 402           | and the set | 更多。        |
| .44              |             |                   |        | Q,查面              |                   | AMAB             | 1419-144.05   | AC COM NO             | TI TI TI TI | 11.11.4/14 |
| 业务办公系统           | ð           |                   |        |                   |                   |                  |               |                       |             |            |
| 企业资质管            |             | 从业人员管理            | in     | 项目登记管理            |                   |                  |               |                       |             |            |
| <u>e t N</u> P 🚈 | <b>83</b>   | 招投标管理             |        |                   |                   |                  |               |                       |             |            |
| 质量报监管            | E HE C      | 安全报监管理            |        | 施工许可管理化           | □ 诚信信.            |                  |               | 1. 10 140 20 20 20 20 |             | 更多         |
| 施工现场省            |             | 竣工验收备案管           | 2      | 安全生产许可证管理         | hala it thin a    | 信用               | 评价内容          | A 100 UR he he fat    | 有多          | 女利用        |
| 入吉企业管            | *#          | 人教育培训             | 3      | 劳务人员<br>实名制管理     |                   |                  |               |                       |             |            |
| 建筑业月报            | 管理<br>Dimme | 统计分析              |        | HR SALER B        |                   |                  |               |                       |             |            |
| 办理事项查试           | 旬           |                   |        |                   | ?服务平              | 谷                |               |                       |             |            |
|                  |             |                   |        |                   | 1                 |                  |               |                       |             |            |

2. 点击"教育培训"进入"吉林省建设工程人员培训管理系统"

|                   | 吉林省建设工程技术人员培训管理系统                              |
|-------------------|------------------------------------------------|
|                   | 吉林省建设工程安管人员培训管理系统                              |
| 省厅文件通知            | 吉林省二级建造师继续教育管理系统                               |
|                   | 吉林省通信工程<br>施工现场管理人员及技术工人培训系统                   |
| 市州文件通知            | 吉林省水利工程技术人员培训管理系统                              |
|                   | 吉林省勘察设计注册师继续教育系统                               |
| —级建造师 <b>Q</b> 二级 | 发生造师 Q 三类人员及 A 准工现场管理人员 及发生造师 Q 并种作业人员 及 及技术工人 |

3. 点击"吉林省勘察设计注册师继续教育系统"进入系统

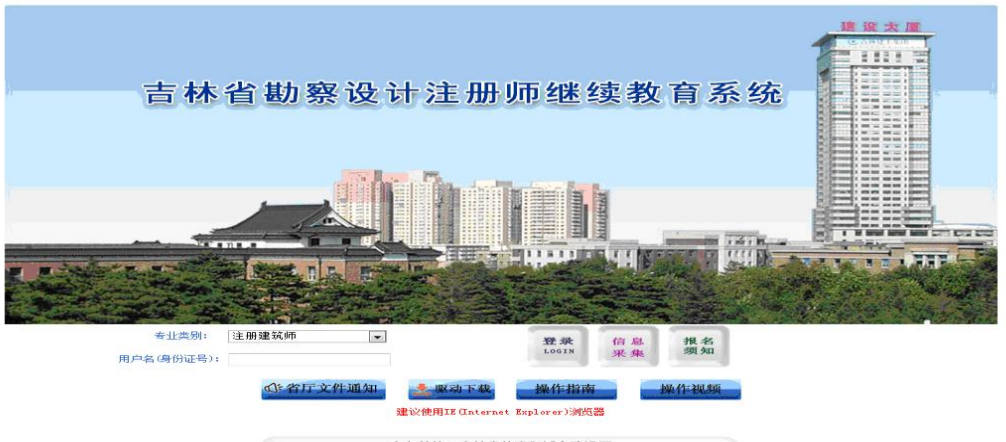

主办单位:吉林省住房和城乡建设厅 技术支持:吉林省共友软件有限公司 0431-85076811

4. 首次使用本系统,需要进行信息采集,点击"信息采集"进入专业类别选择页面,将身份证放到读卡器上,点击"读取信息"按钮,选择

| 性别:* 興 →<br>民能:* 汉 →<br>出生日期:*<br>住址:*<br>身份证号:*<br>容发相关:* | TERAS |
|------------------------------------------------------------|-------|
| 民族: * 汉 ▼     出生日期: *     住址: *     自伪证号: *                | 自无失息  |
| 出生日期: *                                                    |       |
| 住址: *                                                      |       |
| 身份证号:*                                                     |       |
| 容发机关: *                                                    |       |
|                                                            |       |
| 有效期限:*                                                     |       |
| を业業別: * 注册建筑师     ▼                                        |       |

**③返回** 

专业类别后,点击"确定"按钮,系统提示注册成功后方可登录。登录时请选择"专业类别",并输入身份证号码。

### 二、在线学习

5. 登录后,点击"在线学习",即显示本专业所有课件。

| A 内容信息管理树                                  |        |                | 在学课程                      |        |  |  |  |  |  |
|--------------------------------------------|--------|----------------|---------------------------|--------|--|--|--|--|--|
| <ul> <li>◆ 在线学习</li> <li>◆ 成绩管理</li> </ul> | ● 当前位5 | ◎ 当前位罢: 在学课程   |                           |        |  |  |  |  |  |
|                                            |        | 文章标题           | 类型                        | 要求学时   |  |  |  |  |  |
|                                            |        | 走向建筑策划与后评估闭环流程 | 注册建筑师                     | 0小街44分 |  |  |  |  |  |
|                                            |        | 装配式建筑第1学时      | 注册建筑师                     | 0小时50分 |  |  |  |  |  |
|                                            |        | 装配式建筑第2学时      | 注册建筑师                     | 0小时57分 |  |  |  |  |  |
|                                            |        | 装配式建筑第3学时      | 注册建筑师                     | 0小时45分 |  |  |  |  |  |
|                                            |        | 装配式建筑第4学时      | 注册建筑师                     | 1小时0分  |  |  |  |  |  |
|                                            |        | 装配式建筑第5学时      | 注册建筑师                     | 0小时44分 |  |  |  |  |  |
|                                            |        | 装配式建筑第6学时      | 注册建筑师                     | 0小时37分 |  |  |  |  |  |
|                                            |        | 装配式建筑第7学时      | 注册建筑师                     | 0小明51分 |  |  |  |  |  |
|                                            |        | 装配式建筑第8学时      | 注册建筑师                     | 0小时45分 |  |  |  |  |  |
|                                            |        | 装配式建筑第9学时      | 注册建筑师                     | 0小街19分 |  |  |  |  |  |
|                                            |        | 第1/22页 (每页:109 | 条 共215条)(首页)(上一页)(下一页)(尾引 | ້ວງ    |  |  |  |  |  |

# 6. 点击"课件"即可进行在线学习,系统自动累计学时。

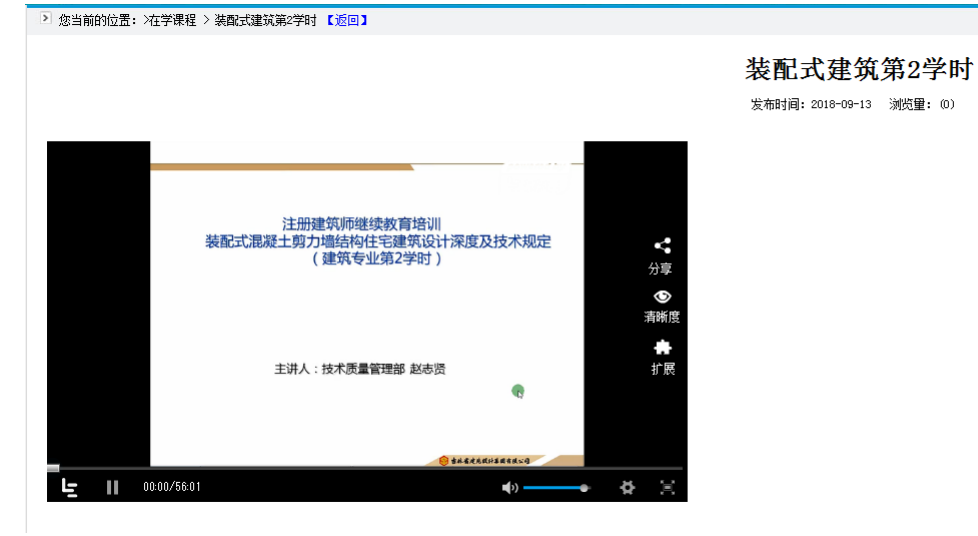

# 三、技术支持

吉林省共友软件有限公司 服务电话: 0431-85076811 00服务群: 857280813